## 「返却期限日」を延長する方法のご案内

◎霧島市立図書館の「スマホ版ホームページ」で、「返却期限日」を延長する方法

- ・スマートフォン用ページの「ログイン」または「利用者ページ」をタップしてください。
- ・「ログイン認証」画面が表示されますので、利用券番号とパスワードを入力して 「ログイン」をタップしてください。

|                                                                                                   | 島市立図書館     |                          |
|---------------------------------------------------------------------------------------------------|------------|--------------------------|
| Lログアウト中                                                                                           |            | レログイン                    |
| ● メニュー一覧                                                                                          |            | 霧島市立図書館                  |
| ● 利用者のページ                                                                                         | ログイン認証     |                          |
| ■● 休館日カレンダー                                                                                       |            | 前の画面へ戻る                  |
|                                                                                                   | 利用券番号とパスワー | - ドを入力し、ログインボタンを押してください。 |
|                                                                                                   | 利用券番号      |                          |
| 「 利 用 芬 留 ち 」 こ こ へ へ しんしょう しょう しょう しょう しょう しょう しょう しょう しょう ひょう ひょう ひょう ひょう ひょう ひょう ひょう ひょう ひょう ひ | パスワード      |                          |
| 入力して「ログイ                                                                                          |            |                          |
| ン」をタップして                                                                                          |            | ログイン                     |
|                                                                                                   |            |                          |

・ ログイン後は、「利用者のページ」画面が開き、「メニュー一覧」が表示されます。 メニュー一覧から「貸出一覧」を選んで、タップしてください。

| 利用者のページ<br>■ お知らせ                                                                                                    | メニュー一覧から「貸出一覧」<br>を選んでタップしてください。                                                                                                    |
|----------------------------------------------------------------------------------------------------|----------------------------------------------------------------------------------------------------|
| メニューを         貸出一覧       ジ         予約一覧       ジ         今度読みたい本一覧       ジ         新着資料案内メール登録一覧       ジ         パスワード変更       ジ         アドレス登録変更       ジ         初期値設定       ジ | <ul> <li>✓ 貸出状況</li> <li>児童:冊</li> <li>全て今度読みたい本に追加する</li> </ul>                                                                                      |
| 読書記録  「貸出状況」が表示されるので、貸出期間を延長した い本の「返却期限日を更新する」をタップしてください。                                                                                                    | 1.       アンパンマンとびいちくもり         種別:児童       バーコード:120328521         貸出館:       貸出日: / /         返却期限日: / /       /         返却期限日を更新する       今度読みたい本に追加 |
| 延長したい本を選んで「返却期<br>限日更新する」をタップしてく<br>ださい。                                                                                                    | <ol> <li>アンパンマンともぐりん<br/>種別:児童<br/>パーコード:120604830<br/>貸出館:<br/>貸出日: / /<br/>返却期限日: / /</li> <li>返却期限日: / /</li> <li>返却期限日を更新する 今度読みたい本に追加</li> </ol> |

・「貸出更新」画面が表示されるので、「タイトル」と「更新後返却期限日」を確認して「登録」を タップしてください。

| 貸出更新<br>貸出一覧へ戻る<br>以下の内容で更新してよろしいですか?             | 「更新後返却期限日」は、更新手<br>続きをした日に「14日」を加算<br>した日が表示されます。 |
|---------------------------------------------------|---------------------------------------------------|
| タイトル       アンパンマンとびいちくもり       更新後返却期限日       / / |                                                   |
|                                                   | タイトル」と「更新後返却期限日」を確認し<br>、「登録」をタップしてください。          |

・ 貸出状況に戻ると、タイトルの下に「延長回数に達しました。」と表示され、「返却期限日」には、 延長手続きをした日に「14日」加算された日が表示されています。

| <ul> <li>✓ 貸出状況</li> <li>児童:冊</li> <li>全て今度読みたい本に追加する</li> </ul>                                   |                                                                        |
|----------------------------------------------------------------------------------------------------|------------------------------------------------------------------------|
| 1. <u>アンパンマンとぴいちくもり</u><br>種別:児童<br>バーコード:120328521<br>貸出館:<br>貸出日: / /<br>返却期限日: / /              | 返却期限日には、延長手続きをし<br>た日に「14日」加算された日が<br>表示されています。                        |
| 更新できません(更新回数に<br>達しました。)<br>タ度読みたい本に追加                                                             |                                                                        |
| <ol> <li>アンパンマンともぐりん<br/>種別:児童<br/>バーコード:120604830<br/>貸出館:<br/>貸出日: / /<br/>返却期限日: / /</li> </ol> | 延長手続きができるのは、「返却<br>期限日」当日までに「1回」のみ<br>であるため、延長後は「更新でき<br>ません(更新回数に達しまし |
| 更新できません(更新回数に 今度読みたい本に追加<br>達しました。)                                                                |                                                                        |

【延長手続きの注意点】

- ・ 他に「予約が入っている本」や「雑誌」は延長手続きができません。
- ・「返却期限日」に到達した日の翌日以降は延長手続きはできません。 「有効期限日」当日までに延長手続きしてください。
- ・ 延長手続きができるの1回だけです。
   ※ 返却日当日は、再度同じ本を借りることはできません。貸出可能となるのは、翌日以降となりますので、再度のご利用は、是非「返却期限日」の延長手続きをお願いします。